# 1-5 國際交流資料填報

# 操作說明

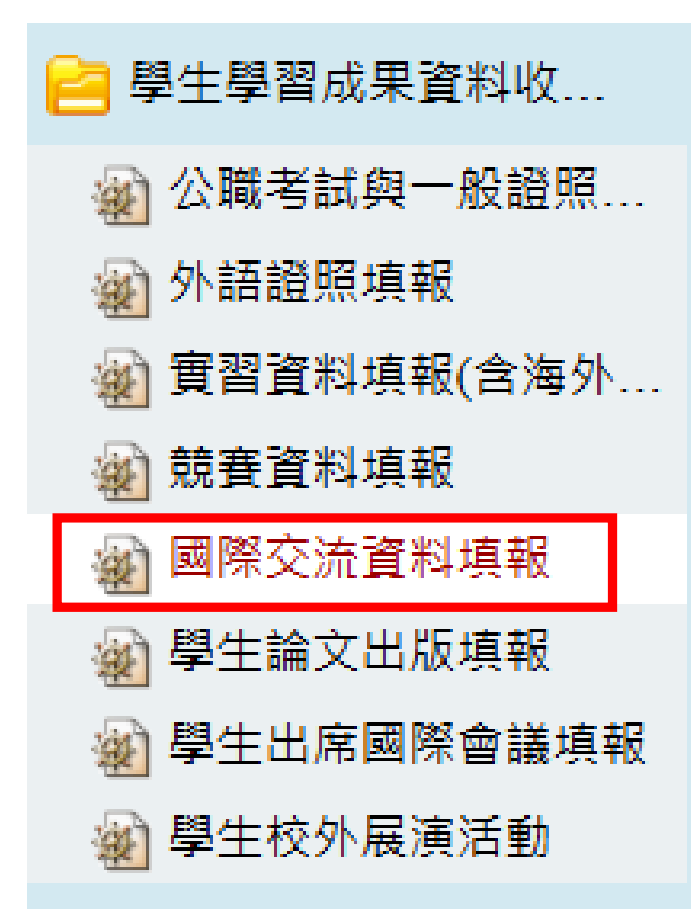

## 1.登入e化平台

### 2.點選國際交流資料填報

3.點選「新增」

| BQC150 國際 BQC150 國際 BQC150 BQC150 國際 BQC150 BQC150 | 際交流資料填報 |    |        |      |   |      |            |      |    |
|----------------------------------------------------------------------------------------------------|---------|----|--------|------|---|------|------------|------|----|
| 學年                                                                                                    | 學期      | 學  | 制      | 學防   | č | 學到   | KK .       | 年級   |    |
| 113 😌                                                                                                    | 第二學期 😌  | 全部 | ٢      | 全部   | ٢ | 全部   | ٢          | 全部 😒 | 全部 |
|                                                                                                    |         |    |        |      |   |      |            |      |    |
| 交流學期別                                                                                                    | 交流類型    | 臣  | 是否修讀學分 |      |   | 審核狀態 |            | 查詢   |    |
| 全部 ᅌ                                                                                                    | 全部      | 0  |        | 全部 📀 |   | 全部   | $\bigcirc$ |      | 查詢 |

| ──新增l <mark>在</mark> | 無資料紀錄! |
|----------------------|--------|
|                      |        |

|   | *交流學期別               | 上學期 🗸                        |                                         |
|---|----------------------|------------------------------|-----------------------------------------|
|   | *交流類型                | 雙聯學位                         | / 植窗办突                                  |
|   | *交流項目                | 測試                           | 4. 决态门行                                 |
|   | *對方學校(機構)國別<br>(地區)  | □亞洲 ✔ □ 中華民國 ✔ 〕 測試          |                                         |
|   | *對方學校(機構)中文<br>名稱    | 測試                           | <b>栖于*虑为心</b> 植                         |
|   | *對方學校(機構)英文<br>名稱    | 測試                           | 1示小 险 同 少 呉                             |
|   | *出國(來台)進修、交<br>流開始日期 | 2025-01-01                   |                                         |
|   | *出國(來台)進修、交<br>流結束日期 | 2025-01-05                   |                                         |
|   | *是否修讀學分              | 否 <b>~</b>                   |                                         |
|   | *授予學位                | □學士                          |                                         |
|   | *是否簽訂學術交流合<br>作契約    | 函く                           |                                         |
| Ì | 審核狀態                 | 未送出                          | L                                       |
|   | 7/4 /4 +24 -2-       | 選擇檔案 未選擇任何檔案<br>選擇檔案 未選擇任何檔案 | ~-------------------------------------- |
|   | 附任備業                 | 選擇檔案未選擇任何檔案                  |                                         |
|   |                      | 選擇個系」木選擇性們個業                 |                                         |

### 5.填寫完畢須點選送審·才算填寫完成

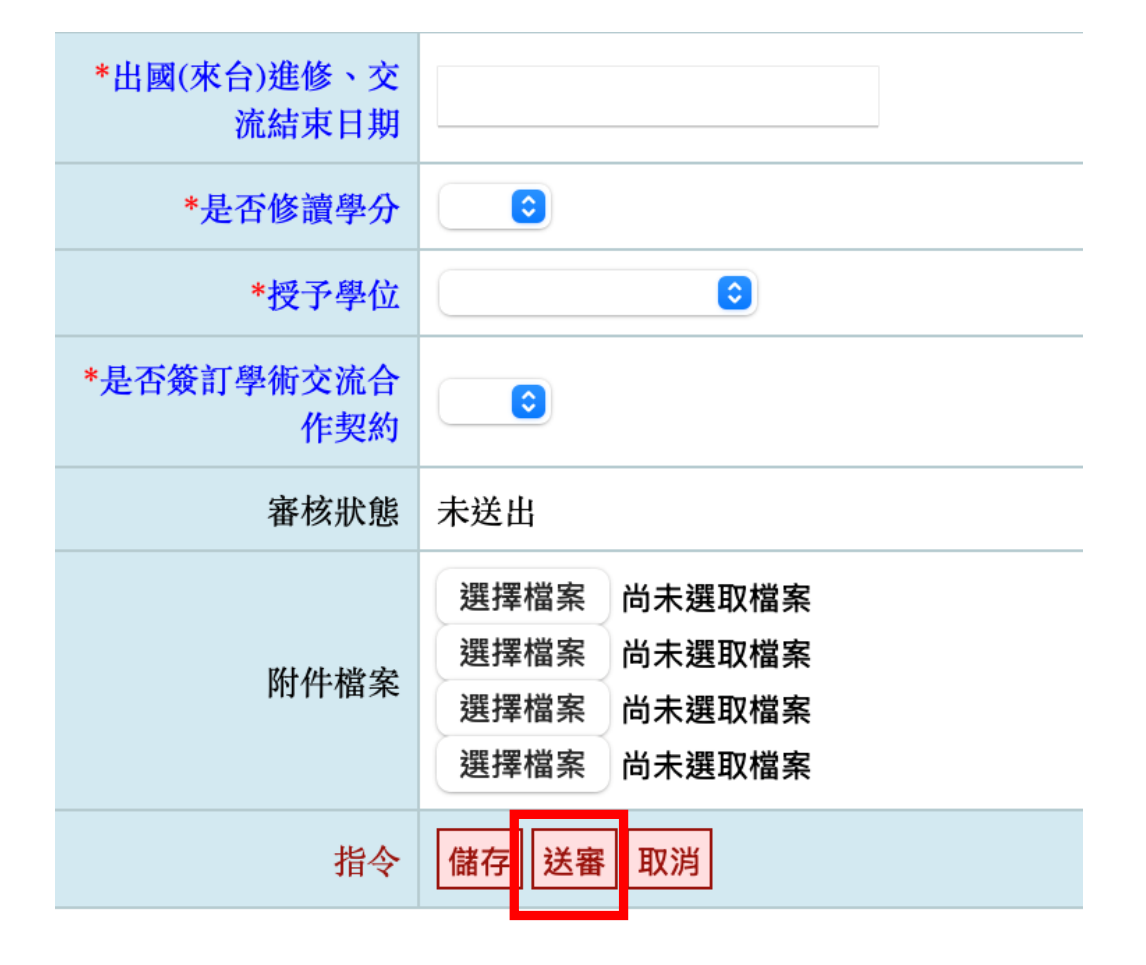